## SNADNÁ INSTALACE PRODUKTU EVIDENCE MYSLIVOSTI

(provoz je možný v systémech Windows Vista, 7, 8, 10 a 11)

- Všechny tři soubory z instalačního balíčku extrahujte do libovolné složky na Vašem počítači a následně do této složky přejděte. Instalaci můžete provádět i přímo ze ZIP balíčku, bez extrakce souborů.
- Spusťte soubor Firebird-3.0...exe. Všechna nastavení instalačního programu ponechte tak, jak jsou, a postupným klepnutím na tlačítko Next zahájíte instalaci, která trvá několik sekund. Po instalaci se databázový systém nastartuje automaticky.
- 3. Spusťte program SETUP.EXE. Instalační program je v češtině. Všechna nastavení instalačního programu ponechte tak, jak jsou, a postupným klepnutím na tlačítko Další zahájíte instalaci, která trvá několik sekund. Instalaci ukončíte klepnutím na tlačítko Dokončit na poslední obrazovce instalačního programu.
- 4. V nabídce Start-Programy-Evidence myslivosti spusťte program Asistent. Na záložce Registrace databáze klepněte na tlačítko Registrovat databázi. V následném dialogu klepněte na tlačítko Uložit (případně vyberte jiný adresář pro databázi, pokud nechcete využít nabízený). V posledním dialogu Volba přenosového protokolu klepněte na přepínač Nepoužíváme síť a poté na tlačítko Sestavit úplnou lokalizaci databáze a na tlačítko OK. Ukončete poté program Asistent.
- 5. Vše je připraveno k používání. Spusťte aplikaci Evidence myslivosti a přihlaste se uživatelským jménem **SYSDBA** a heslem **masterkey**.
- 6. Po prvním spuštění doporučujeme zadat potřebné konfigurační údaje (v sekci Nastavení parametrů) nastavit si zejména organizační jednotky (číslo honitby, ORP, kraje).
- 7. Pokud si nejste jisti a nemáte dostatečné zkušenosti, neměňte přednastavené jméno a heslo ani nezasahujte do parametrů nastavení.
- 8. V případě jakéhokoliv dotazu nás kontaktujte na tel. čísle 731 616 511, e-mailem na <u>yamaco@yamaco.cz</u> nebo pomocí dotazu do HelpDesku na <u>http://helpdesk.yamaco.cz</u>.
- 9. **Upozornění pro uživatele Windows 8, 10**: Je třeba upravit výchozí krátký formát data. V Ovládacích panelech zvolte Oblast-Formáty-Krátký formát času.

Namísto formátu d. M. rrrr zadejte d.M.rrrr (bez mezer za d. a M.)

(c) YAMACO Software 2023